## Harmony 3 <u>Renaming Staff Members</u>

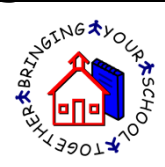

- 1. To rename a staff member, go to the Staff Navigator and open the staff document for that user.
- 2. Choose to edit the staff record and then touch the "Rename User" button.

| Close              | Save     | etup User | Rename User |
|--------------------|----------|-----------|-------------|
| Staff Documer      | it       |           |             |
| Staff demographic  | s        |           |             |
| Last name:         | Anderson |           |             |
| First name:        | Sarah    |           |             |
| Middle name:       |          |           |             |
| Legal Name:        | L        |           |             |
| Legal last name:   |          |           |             |
| Legal first name:  |          |           |             |
| Legal middle name: | Beth     |           |             |

3. The old staff information will display. Enter the new user information, including the updated name, short name, email and notes name. Then touch "Save".

| Rename Us                                                           | ser                                                            | Cancel | Save |
|---------------------------------------------------------------------|----------------------------------------------------------------|--------|------|
| current                                                             | user information                                               |        |      |
| Common name<br>Full user name:                                      | : Anderson, Sarah<br>CN=Sarah Anderson/O=LogicKev              |        |      |
|                                                                     |                                                                |        |      |
|                                                                     |                                                                |        |      |
| new use                                                             | er information                                                 |        |      |
| <b>New US</b>                                                       | er information                                                 |        |      |
| <b>NEW US</b><br>Last name:<br>First name:                          | Er information<br>Black<br>Sarah                               |        |      |
| <b>NEW US</b><br>Last name:<br>First name:<br>Short Name:           | Er information<br>Black<br>Sarah<br>sblack                     |        |      |
| <b>NEW US</b><br>Last name:<br>First name:<br>Short Name:<br>Email: | Er information<br>Black<br>Sarah<br>Sblack<br>sblack@email.com |        |      |

4. This will go find all the documents under the old user and change everything to be under the new name. The user will now have access to their documents under the new login information.